1. Dopo aver effettuato il login in <u>Area Utente Esse3</u>, cliccare sul tasto menù presente in alto a destra e selezionare quindi **Area Studente -> Immatricolazione** 

| Benvenuto GIL                   | JSI .                   |                       |                      |                          |
|---------------------------------|-------------------------|-----------------------|----------------------|--------------------------|
| Benvenuto nella tua area riserv | ata.                    |                       |                      |                          |
| Dati personali                  |                         | Visualizza dettagli 🕨 | Status studente      |                          |
| Pannello di controllo           |                         | Nascondi dettagli 🔻   | Messaggi             |                          |
|                                 |                         |                       |                      |                          |
| Processo                        | Stato                   | Da fare               | Mittente             | Titolo                   |
| Tasse                           | 👝 scadute               | visualizza            |                      | Nessun messaggio         |
| Piano carriera                  | onn modificabile        |                       |                      |                          |
| Appelli disponibili             | 🛑 0 appelli disponibili |                       | Community di Facoltà |                          |
| Iscrizioni appelli              | 🛑 0 prenotazioni        |                       | Titolo               | Data                     |
|                                 |                         |                       |                      | Nessun messaggio         |
|                                 |                         |                       | Community di Ateneo  | Data<br>Nessun messaggio |
|                                 |                         |                       |                      |                          |
|                                 |                         |                       |                      |                          |
|                                 |                         |                       |                      |                          |
|                                 |                         |                       |                      |                          |
|                                 |                         |                       |                      |                          |
|                                 |                         |                       |                      |                          |
|                                 |                         |                       |                      |                          |
|                                 |                         |                       |                      |                          |
|                                 |                         |                       |                      |                          |
|                                 |                         |                       |                      |                          |
|                                 |                         |                       |                      |                          |
| Home                            |                         |                       |                      |                          |
|                                 |                         |                       |                      |                          |

2. Cliccare sul tasto Immatricolazione . In questa pagina il sistema propone il riepilogo dei vari step previsti per il processo di immatricolazione.

| UNIVERSITÀ DEGLI STUDI DI SALERNO SERVIZI ON -LINE                                                       |                                       |      |       | AENO                                                            |
|----------------------------------------------------------------------------------------------------|---------------------------------------|------|-------|-----------------------------------------------------------------|
| Immatricolazione                                                                                         |                                       |      |       |                                                                 |
| Attraverso le pagine seguenti potrai procedere con l'immatricolazione al corso di studio che indicherai. |                                       |      |       |                                                                 |
| Attività                                                                                                 | Sezione                               | Info | Stato | Legenda:                                                        |
| A - Selezione Corso di Studio                                                                            |                                       | ()   | X     | 1 Informazioni                                                  |
|                                                                                                    | Tipologia domanda di immatricolazione | 6    | X     | Sezione in lavorazione o aperta                                 |
|                                                                                                    | Tipologia Ingresso                    | 6    | 6     | Sezione bloccata, si attiverà al<br>completamento delle sezioni |
|                                                                                                    | Elenco tipi corso di studio           | 6    | 8     | precedenti                                                      |
|                                                                                                    | Elenco Corsi di Studio                | 6    | 6     | Sezione correttamente<br>completata                             |
|                                                                                                    | Elenco Percorsi di Studio             | 6    | 6     | ····                                                            |
|                                                                                                    | Elenco Professioni Abilitanti         | 6    | 8     |                                                                 |
|                                                                                                    | Riepilogo scelta didattica            | 6    | 8     |                                                                 |
| B - Richiesta Consensi                                                                                   |                                       | ()   | 6     |                                                                 |
|                                                                                                    | Richiesta consensi                    | 6    | 6     |                                                                 |
| C - Inserimento o modifica documento di identitÃ                                                         |                                       | 6    | 8     |                                                                 |
|                                                                                                    | Riepilogo Documenti di IdentitÃ       | 6    | 6     |                                                                 |
| D - INSERIMENTO O MODIFICA DELLE DICHIARAZIONI DI INVALIDITĂ/DISTURBI DI APPRENDIMENTO                   |                                       | 6    | 6     |                                                                 |
|                                                                                                    | Riepilogo Dichiarazioni di InvaliditÃ | 6    | 8     |                                                                 |
| E - Titoli di accesso                                                                                    |                                       | 6    | 8     |                                                                 |
|                                                                                                    | Dettaglio Titoli di Accesso           | 6    | 6     |                                                                 |
| F - Questionari richiesti prima della conferma dell'immatricolazione                                     |                                       | 6    | 6     |                                                                 |
|                                                                                                    | Selezione questionario da compilare   | 6    | 6     |                                                                 |
| G - Immatricolazione                                                                                     |                                       | 6    | 6     |                                                                 |
|                                                                                                    | Dati immatricolazione                 | 6    | 6     |                                                                 |
|                                                                                                    | Conferma Dati immat                   | 6    | 6     |                                                                 |
| H - Questionari richiesti dopo la conferma dell'immatricolazione                                         |                                       | 6    | 6     |                                                                 |
|                                                                                                    | Selezione questionario da compilare   | 1    | 6     |                                                                 |
| I - Riepilogo Immatricolazione                                                                           |                                       | 6    | 6     |                                                                 |
|                                                                                                    | Indirizzo di fatturazione             | 6    | 6     |                                                                 |
| 1                                                                                                    |                                       |      |       |                                                                 |

# 3. Selezionare "Immatricolazione standard" e cliccare su Avante .

| Image: Secta tipo domanda di Immatricolazione       Immatricolazione: Scelta tipo domanda di Immatricolazione. Per PROSEGUIRE, SELEZIONARE L'OPZIONE 'IMMATRICOLAZIONE STANDARD'       Immatricolazione         Scelta tipo domanda di Immatricolazione       Immatricolazione. Standardi       Immatricolazione. Standardi | UNIVERSITÀ DECLI STUDI DI SALERNO SERVIZI ON -LINE                                                                                                    | MDAU                                                                      |
|----------------------------------------------------------------------------------------------------|----------------------------------------------------------------------------------------------------|---------------------------------------------------------------------------|
|                                                                                                    | Imatricolazione:       Scelta tipo domanda di Immatricolazione         In Questa Pagina È presentata la scelta del tipo di domanda di Immatricolazione, per proseguire, selezionare l'opzione 'Immatricolazione standard'         Scelta tipo domanda di Immatricolazione | <ul> <li>Legenda</li> <li>Dato obbligatorio</li> <li>Checklist</li> </ul> |

4. Selezionare "Immatricolazione ai Corsi ad Accesso libero" e cliccare su

|   | UNIVERSITÀ DEGLI STUDI DI SALERNO SERVIZI ON -LINE                                                                                                    | Menu                                                                            |
|---|----------------------------------------------------------------------------------------------------|---------------------------------------------------------------------------------|
| _ | Imatricolazione: Scelta tipologia ingresso         Attraverso le pagine seguenti potrai procedere con l'immatricolazione al corso di studio che indicheral.         Scelta tipologia ingresso al corso di studio         * Immatricolazione al Corsi ad Accesso Libero.         Indietro       Avanti | <ul> <li>↓ Legenda</li> <li>★ Dato obbligatorio</li> <li>☐ Checklist</li> </ul> |

5. Selezionare "Formazione Iniziale Insegnanti" e cliccare su

| UNIVERSITÀ DEGLI STUDI DI SALERNO SERVIZI ON -LINE                                                                                                    | MENU                |
|----------------------------------------------------------------------------------------------------|---------------------|
| Immatricolazione: Scelta tipologia corso di studio                                                                                                    | <b>∓</b> Legenda    |
| In questa pagina è presentata la scelta del tipo di corso di studio per cui eseguire la procedura di immatricolazione.                                                                                                    | * Dato obbligatorio |
| Post Riforma*       O CORSO DI LAUREA MAGISTRALE         Image: Second Second Secon |                     |
| Indietro Avanti                                                                                                    |                     |
|                                                                                                    |                     |

6. In questa pagina vengono mostrate tutte le classi di Abilitazione per le quali l'Università di Salerno ha ricevuto accreditamento. Selezionare la classe di proprio interesse e cliccare su Avante . (n.b. la classe mostrata in figura costituisce solo un esempio)

| UNVERSITÀ DEGLI STUDI DI SALERNO                                                                                                    | SERVIZI ON -LINE                                                 |                     | MENU |
|----------------------------------------------------------------------------------------------------|------------------------------------------------------------------|---------------------|------|
| H     H     H |                                                                  |                     |      |
| Immatricolazione: Scelta corso di stu                                                                                                    | dio                                                              | 🐺 Legenda           |      |
|                                                                                                    |                                                                  | 😤 Dato obbligatorio |      |
| In questa pagina è presentata la scelta del corso di stuc                                                                                                    | io per cui eseguire la procedura di immatricolazione all'ateneo. | E Checklist         |      |
| Facoltà                                                                                                    | Corso di Studio                                                  |                     |      |
| CENTRO DELL'ALTA SCUOLA PER LA FORMAZIONE<br>DEGLI INSEGNANTI                                                                                                    |                                                                  |                     |      |
| $\rightarrow$                                                                                                    | FORMAZIONE INSEGNANTI ART.13 ABILITAZIONE CLASSE AB055-FI        |                     |      |
| Indietro Avanti                                                                                                    |                                                                  |                     |      |

7. In questa pagina viene mostrato il riepilogo delle informazioni relative alla scelta effettuata. Per andare

avanti cliccare su Conferma

| UNIVERSITÀ DECLI STUDI DI SALERNO SERVIZI ON -LINE                                                                                 |                                                                         |                        |
|----------------------------------------------------------------------------------------------------|-------------------------------------------------------------------------|------------------------|
| ₩ ≪ 3 4 5 B 1 >>                                                                                                    |                                                                         |                        |
| Conferma scelta Corso di Studio<br>In questa pagina sono riepilogate tutte le scelte impostate. Se corrette, procedi con la confer | na, altrimenti utilizza il tasto "Indietro" per apportare le modifiche. | Legenda<br>E Checklist |
|                                                                                                    |                                                                         |                        |
|                                                                                                    |                                                                         |                        |
| Tipo di Titolo di Studio                                                                                                    | Comparing iniziale incernanti                                           |                        |
| Tipo di Corso di Studio                                                                                                    | Formazione iniziale insegnanti                                          |                        |
| Anno Accademico                                                                                                    | 2023/24                                                                 |                        |
| Corso di Studio                                                                                                    | FORMAZIONE INSEGNANTI ART.13 ABILITAZIONE CLASSE AB055-FI               |                        |
| Ordinamento di Corso di Studio                                                                                                    |                                                                         |                        |
| Indietro Conferma                                                                                                    |                                                                         |                        |

8. In questa pagina viene chiesta l'autorizzazione al prelievo dalla banca dati Inps dei dati per l'ISEE. Selezionare la propria preferenza e cliccare su ante e cliccare su ante e clic

| and the second | INIVERSITÀ DEGLI STUDI DI SALERNO SERVIZI ON -LINE                                                                                                    | MENU |
|----------------|----------------------------------------------------------------------------------------------------|------|
|                | S B 1 C 1 >                                                                                                    |      |
| М              | odifica Privacy Policy: Riepilogo                                                                                                    |      |
|                | uesta pagina viene visualizzato il modulo per l'inserimento o la modifica dell'autorizzazione al trattamento dei dati personali.<br>utorizzazione alla consultazione della banca dati INPS per lo scarico della DSU                                                                                                    |      |
|                | CLICCANDO ŜI AUTORIZZI IL PRELEVO DALLA BANCA DATI DELL'INPS DEL TUO ISEE PER "PRESTAZIONI PER IL DIRITTO ALLO STUDIO<br>UNIVERSITARIO" IN CORSO DI VALIDITA: CLICCANDO NO NON AUTORIZZI IL PRELIEVO DALLA BANCA DATI DELL'INPS DEI DATI ISEE,<br>SE RICHIESTA. O COMUNQUE NON INTENDI CHIEDERE L'ISEE PER "PRESTAZIONI PER IL DIRITTO ALLO STUDIO UNIVERSITARIO" |      |

9. Verificare la presenza di un documento di riconoscimento valido. Se il documento è valido il suo stato sarà

indicato dal pallino di colore verde • quindi si potrà andare avanti cliccando sul tasto Prosegui.

In caso contrario cliccare sul tasto Inserisci nuovo documento di identità e inserire tutte le informazioni richieste dal sistema. N.B. sarà necessario avere a disposizione una copia del documento in formato pdf da allegare.

| << 1 C 1                                                      | D 1 >>                           |                                                  |                                       |                                    |                      |                                   |                |                                                                 |
|---------------------------------------------------------------|----------------------------------|--------------------------------------------------|---------------------------------------|------------------------------------|----------------------|-----------------------------------|----------------|-----------------------------------------------------------------|
|                                                               |                                  |                                                  |                                       |                                    |                      |                                   |                | I Legenda                                                       |
| cumenti di identit                                            | a                                |                                                  |                                       |                                    |                      |                                   |                | Checklist                                                       |
|                                                               |                                  |                                                  | dentemente e viene data la no         | ssibilità di eventualmente el      | iminarli, se non più | ù validi, per poi inserire il doc | umento valido. |                                                                 |
| uesta pagina viene visualizz                                  | ato l'elenco dei docu            | imenti d'identità inseriti prece                 | i i i i i i i i i i i i i i i i i i i |                                    |                      | 1                                 |                | ø Documento Valido                                              |
| esta pagina viene visualiza<br>ologia Documento               | rato l'elenco dei docu<br>Numero | menti d'identità inseriti prece<br>Ente Rilascio | Data Rilascio                         | Data Scadenza                      | Stato                | Presenza allegati                 | Azioni         | <ul> <li>Documento Valido</li> <li>Documento Scaduto</li> </ul> |
| esta pagina viene visualiz;<br>ilogia Documento<br>a Identità | Numero                           | Ente Rilascio                                    | Data Rilascio 13/07/2017              | <b>Data Scadenza</b><br>01/06/2028 | Stato                | Presenza allegati<br>No           | Azioni         | Documento Valido     Documento Scaduto     Dettaglio documento  |

10. In questa pagina va inserita eventuale dichiarazione di invalidità/disturbi di apprendimento. Se non si ha

| su   |
|------|
|      |
| MENU |
|      |
|      |
|      |
|      |

11. Inserire il dettaglio della dichiarazione di invalidità/disturbi dell'apprendimento come richiesto dal

| sistema e cl                                                                                                    | iccare                                                 | su                        | Avanti                 | N.B.            | le | informazioni | indicate | con | *       | sono       | obbligatorie.                            |
|----------------------------------------------------------------------------------------------------|--------------------------------------------------------|---------------------------|------------------------|-----------------|----|--------------|----------|-----|---------|------------|------------------------------------------|
|                                                                                                    | I STUDI DI SALERN                                      | NO SEF                    | RVIZI ON -LINE         |                 |    |              |          |     |         |            | MENU                                     |
| Dichiarazioni di invalidi<br>Introdurre il dettaglio della dichiar<br>Nuova dichiarazione<br>Tipo Handicap/disturbo di<br>apprendimento* | ità/dsturbi di<br>razione di invalidità<br>PSICHICO/ME | i apprer<br>v/disturdi di | ndimento               |                 |    |              |          |     | v       | ∓ L<br>★ 1 | egenda<br>Dato obbligatorio<br>Checklist |
| Percentuale Handicap:*<br>Data Dichiarazione:                                                                                            | % [Inserire un v                                       | alore tra 0               | e 100] [usa il punto j | per i decimali] |    |              |          |     | Ĩ       |            |                                          |
| Richiedo assistenza e/o<br>servizi di tutorato<br>specializzato:                                                                         |                                                        |                           |                        |                 |    |              |          |     |         |            |                                          |
| Autorizzo<br>l'amministrazione a<br>contattarmi direttamente<br>al recapito indicato per<br>l'offerta di assistenza:                     |                                                        |                           |                        |                 |    |              |          |     |         |            |                                          |
| Data Inizio Validità:                                                                                                    |                                                        |                           |                        |                 |    |              |          |     | <b></b> |            |                                          |
|                                                                                                    | (gg/mm/aaaa)                                           |                           |                        |                 |    |              |          |     |         |            |                                          |
| Data Fine Validità:                                                                                                    | (gg/mm/aaaa)                                           |                           |                        |                 |    |              |          |     |         |            |                                          |
| Indietro Avanti                                                                                                    |                                                        |                           |                        |                 |    |              |          |     |         | 1          |                                          |

12. TITOLI DI ACCESSO. In questa pagina vengono mostrate le varie combinazioni dei titoli di studio necessari per poter procedere con l'immatricolazione. Le varie combinazioni sono alternative tra di loro. N.B. fare sempre riferimento alla Legenda presente nella pagina per il dettaglio sul significato delle varie icone.

Per potersi immatricolare lo studente deve essere in possesso di:

- Titolo di scuola superiore
- Laurea Vecchio Ordinamento o Laurea Specialistica (D.M. 509/99) o Laurea Magistrale (D.M. 270/10)
- Specializzazione di attività di Sostegno (CSS) o Percorso Abilitante Speciale (PAS) o Tirocinio Formativo Attivo (TFA) o Specializzazione per l'Insegnamento nella Scuola Secondaria (SISS) o Abilitazione con concorso

Caso 1. Studenti con titoli idonei all'immatricolazione conseguiti presso l'Università degli studi di Salerno.

Non è necessario inserire alcun titolo. Verificare la presenza della spunta verde in una delle Opzioni mostrate e cliccare sul tasto presente in fondo alla pagina.

|                 | UNIVERSITÀ DEGLI STUDI DI SALERNO                                                                                                    |                                                                                             |                                 |                                      | ÷                                                          |
|-----------------|----------------------------------------------------------------------------------------------------|---------------------------------------------------------------------------------------------|---------------------------------|--------------------------------------|------------------------------------------------------------|
|                 | 1 E 1 F 1 >>                                                                                                    |                                                                                             |                                 |                                      |                                                            |
| Dettag          | io titoli richiesti<br>ruire è necessario dichiarare i titoli di studio. Per primi<br>hiesti i dati relativi ai titoli di studio conseguiti negli an | vengono mostrati i titoli di studio obbligatori, mentre le varie opzioni m<br>i precedenti. | strano titoli che sono alterna  | tivi fra loro. Nelle pagine seguenti | ILegenda     Checklist     ✓ Completato     Mag Completato |
| Titoli          | di Studio Alternativi                                                                                                    |                                                                                             |                                 | c                                    | Titolo dichiarato                                          |
| Opzion          | oroseguire e necessario completare l'inserimento di tut                                                                                              | ti i titoli di studio di almeno un biocco opzionale. Le varie opzioni mostr                 | ano titoli che sono alternativi | tra loro:                            | Titolo obbligatorio                                        |
| State           |                                                                                                    |                                                                                             | State                           |                                      | Titolo non obbligatorio                                    |
| blocco          | Titolo                                                                                                    | Note                                                                                        | Titolo                          | Azioni                               | iga Modifica titolo                                        |
| <b>~</b>        | Laurea                                                                                                    |                                                                                             | ۰                               | 🕞 🔞 🔍                                | Visualizza dettaglio titolo                                |
|                 | Specializzazione di attività di Sostegno                                                                                                    |                                                                                             | ۲                               | 🗟 🕅 🗸                                | 🕥 Cancella titolo                                          |
| •               | Titolo di Scuola Superiore                                                                                                    |                                                                                             | ٥                               | <b>D</b>                             |                                                            |
| Opzion          | e 2:                                                                                                    | •                                                                                           |                                 |                                      |                                                            |
| Stato<br>blocco | Titolo                                                                                                    | Note                                                                                        | Stato<br>Titolo                 | Azioni                               |                                                            |
| <b>~</b>        | Laurea                                                                                                    |                                                                                             | ۲                               | 🗟 🔞 🗟                                |                                                            |
|                 | Titolo di Scuola Superiore                                                                                                    |                                                                                             | ٥                               | 🝺 🎯 🔍                                |                                                            |
|                 | Percorso abilitante speciale                                                                                                    |                                                                                             | ٥                               | Inserisci                            |                                                            |
| Opzion          | e 3:                                                                                                    |                                                                                             |                                 |                                      |                                                            |
| Stato<br>blocco | Titolo                                                                                                    | Note                                                                                        | Stato<br>Titolo                 | Azioni                               |                                                            |
| <b>V</b>        | Laurea                                                                                                    |                                                                                             | ٥                               | چ 🔞 🚽                                |                                                            |
|                 | Titolo di Scuola Superiore                                                                                                    |                                                                                             | ٥                               | 📄 🗑 🔍                                |                                                            |
|                 | Tirocinio Formativo Attivo                                                                                                    |                                                                                             | 0                               | Inserisci                            |                                                            |

Caso 2. Studenti con uno o più titoli idonei all'immatricolazione conseguiti presso Altro Ateneo. In questo caso è necessario procedere con l'inserimento dei titoli di studio SOLO per l'opzione che identifica la combinazione dei titoli posseduti.

Nell'<u>esempio</u> mostrato in figura, per confermare il possesso di tutti i titoli necessari, lo studente deve dichiarare il possesso anche di **uno dei titoli tra** Specializzazione di attività di Sostegno (CSS), Percorso Abilitante Speciale (PAS), Tirocinio Formativo Attivo (TFA, Specializzazione per l'Insegnamento nella Scuola Secondaria (SISS), Abilitazione con concorso.

Scegliere l'Opzione che configura la giusta combinazione dei titoli posseduti e procedere all'inserimento tramite il bottone presente nella riga del titolo da inserire.

| OCRATIC,        |                                                            |                                                                         |                                                                               |                 |                                                |
|-----------------|------------------------------------------------------------|-------------------------------------------------------------------------|-------------------------------------------------------------------------------|-----------------|------------------------------------------------|
| 1               | UNIVERSITÀ DEGLI STUDI DI SALERNO SE                       |                                                                         |                                                                               |                 |                                                |
| UM S            |                                                            |                                                                         |                                                                               |                 |                                                |
| ~~              |                                                            |                                                                         |                                                                               |                 |                                                |
| ettag           | lio titoli richiesti                                       |                                                                         |                                                                               |                 |                                                |
| orose           | ruire è necessario dichiarare i titoli di studio. Per orim | i vengono mostrati i titoli di studio obbligatori, mentre le varie oozi | ioni mostrano titoli che sono alternativi fra loro. Nelle pagine seguenti ver | ranno chi       | esti i dati relativi al titoli di studio conse |
| li anni         | precedenti.                                                |                                                                         | en mestane den ele sene die maar ne le e hele popie segoche ve                | i anno chi      |                                                |
| Titoli          | di Studio Alternativi                                      |                                                                         |                                                                               |                 |                                                |
| 🚹 Per           | proseguire è necessario completare l'inserimento di t      | utti i titoli di studio di almeno un blocco opzionale. Le varie opzioni | mostrano titoli che sono alternativi fra loro:                                |                 |                                                |
| Opzior          | ie 1:                                                      |                                                                         |                                                                               |                 |                                                |
| Stato<br>blocco | Titolo                                                     | Note                                                                    |                                                                               | Stato<br>Titolo | Azioni                                         |
| <b>~</b>        | Laurea                                                     |                                                                         |                                                                               | •               | 👿 🗑 🔍                                          |
|                 | Specializzazione di attività di Sostegno                   |                                                                         |                                                                               | •               | Inserisci                                      |
|                 | Titolo di Scuola Superiore                                 |                                                                         |                                                                               | •               | <b>D</b>                                       |
|                 | - 2                                                        |                                                                         |                                                                               |                 |                                                |
| pzioi           | ie 2.                                                      |                                                                         |                                                                               |                 |                                                |
| Stato<br>blocco | Titolo                                                     | Note                                                                    |                                                                               | Stato<br>Titolo | Azioni                                         |
| <b>V</b>        | Laurea                                                     |                                                                         |                                                                               | ۰               | 👳 🔞 🔍                                          |
|                 | Titolo di Scuola Superiore                                 |                                                                         |                                                                               | •               | 🗟 🕅 🗟                                          |
|                 | Percorso abilitante speciale                               |                                                                         |                                                                               | •               | Inserisci                                      |
| pzior           | e 3:                                                       |                                                                         |                                                                               |                 |                                                |
| Stato           |                                                            |                                                                         |                                                                               | Stato           |                                                |
| blocco          | Titolo                                                     | Note                                                                    |                                                                               | Titolo          | Azioni                                         |
|                 | Laurea                                                     |                                                                         |                                                                               | •               | 👳 🔞 🔍                                          |
|                 | Titolo di Scuola Superiore                                 |                                                                         |                                                                               | •               | چ 🔞 👳                                          |
|                 | Tirocinio Formativo Attivo                                 |                                                                         |                                                                               | •               | Inserisci                                      |
| Opzior          | ie 4:                                                      |                                                                         |                                                                               |                 |                                                |
| Stato           |                                                            |                                                                         |                                                                               | Stato           |                                                |
| blocco          | Titolo                                                     | Note                                                                    |                                                                               | Titolo          | Azioni                                         |
| *               | Laurea                                                     |                                                                         |                                                                               |                 | 🕞 🕪 🕰                                          |
|                 | Titolo di Scuola Superiore                                 |                                                                         |                                                                               | •               | 🕞 🔞 🔍                                          |
|                 | Specializzazione                                           | Dettagli ammessi:                                                       |                                                                               | •               | Inserisci                                      |
|                 |                                                            | <ul> <li>SSIS - Insegnamento nella Scuola Second</li> </ul>             | laria                                                                         |                 |                                                |
| Opzior          | e 5:                                                       |                                                                         |                                                                               |                 |                                                |
| Stato           | Titala                                                     | Note                                                                    |                                                                               | Stato           | Azioni                                         |
| w10000          | Laurea                                                     | Note                                                                    |                                                                               | •               | Azioni                                         |
| *               | Taula di Cavala Guandara                                   |                                                                         |                                                                               |                 | <b>W W</b>                                     |
|                 | litolo di Scuola Superiore                                 |                                                                         |                                                                               | •               | 📄 🕥 💁                                          |
|                 | Abilitazione                                               |                                                                         |                                                                               | •               | Inserisci                                      |

# Selezionare "In Altro Ateneo" e cliccare su

| UNVERSITÀ DECU STUDIOI SALERNO SERVIZI ON -LINE                                                                                                    | MDU                                           |
|----------------------------------------------------------------------------------------------------|-----------------------------------------------|
| Dettaglio titoli richiesti Per proseguire nell'immatricolazione ai corso di studio sceto è necessario indicare l'ente di conseguimento del Titolo. Selezione Ente Attensione. I toti conseguiti preso l'ateneo sono gestiti automaticamente dal sistema all'atto dei conseguimento titolo. Rivolgersi alla segreteria studenti se i dadi non sono completi. Ente di conseguimento: Indiero Indiero Ind | ∓ Legenda<br>★ Dato obbligatorio<br>Checklist |

Ricercare l'Ateneo di Conseguimento del titolo secondo i criteri di ricerca e quindi dell'ordine di visualizzazione (per avviare la ricerca è possibile selezionare solo la Regione). Poi cliccare su Cerca Ateneo .

|                                                                                      | STUDI DI SALERNO SERVIZI ON -LINE                                                                                                    | MENU                                                                            |
|--------------------------------------------------------------------------------------|----------------------------------------------------------------------------------------------------|---------------------------------------------------------------------------------|
| Dettaglio titoli richiesti<br>Per proseguire nell'immatricolazione<br>Ricerca Ateneo | e al corso di studio scelto sono necessari i seguenti titoli di studio. Impostare i filtri per selezionare l'ateneo di Conseguimento Titolo. | <ul> <li>↓ Legenda</li> <li>★ Dato obbligatorio</li> <li>☐ Checklist</li> </ul> |
| Criteri di ordinamento                                                               | Selezionare una regione                                                                                                    |                                                                                 |
| Ordinamento                                                                          | Acendente                                                                                                    |                                                                                 |
| Cerca Ateneo                                                                         |                                                                                                    |                                                                                 |
| Per ottenere un elenco di atenei Indietro Procedi                                    | i utilizzare i filtri di ricerca                                                                                                    |                                                                                 |

#### Selezionare quindi l'Ateneo di Conseguimento del Titolo tra quelli proposti dal sistema

|                                                                                                    | STUDI DI SALERNO  | SERVIZI ON -LIN |  |  |  |  |           |           | MEN |
|----------------------------------------------------------------------------------------------------|-------------------|-----------------|--|--|--|--|-----------|-----------|-----|
| Dettaglio titoli richiesti         er proseguire nell'immatricolazione al corso di studio scelto sono necessari i seguenti titoli di studio. Impostare i filtri per selezionare l'ateneo di Conseguimento Titolo.         Regione       Campania         Criteri di ordinamento           Ordina Per       Ateneo         Ordinamento |                   |                 |  |  |  |  |           |           |     |
| Cerca Ateneo Scelta dell'Ateneo                                                                                                    |                   |                 |  |  |  |  |           |           |     |
| Ateneo                                                                                                    |                   |                 |  |  |  |  | Comune    | Provincia |     |
| ACCADEMIA AERONAUTICA DI P                                                                                                    | OZZUOLI           |                 |  |  |  |  | POZZUOLI  | NA        |     |
| 🔿 Accademia della Moda - Napoli                                                                                                    |                   |                 |  |  |  |  | NAPOLI    | NA        | -   |
| 🔿 Accademia della Moda - Napoli                                                                                                    |                   |                 |  |  |  |  | NAPOLI    | NA        |     |
| 🔿 Accademia di Belle Arti di NAPO                                                                                                    | LI                |                 |  |  |  |  | NAPOLI    | NA        | -   |
| O ACCADEMIA DI BELLE ARTI DI NA                                                                                                    | APOLI             |                 |  |  |  |  | NAPOLI    | NA        |     |
| <ul> <li>Conservatorio di Musica "DOME</li> </ul>                                                                                                    | NICO CIMAROSA"    |                 |  |  |  |  | AVELLINO  | AV        |     |
| O CONSERVATORIO DI MUSICA "D                                                                                                    | OMENICO CIMAROSA  |                 |  |  |  |  | AVELLINO  | AV        |     |
| <ul> <li>Conservatorio di Musica "EX CO</li> </ul>                                                                                                    | LLEGIO LA SALLE"  |                 |  |  |  |  | BENEVENTO | BN        |     |
| O CONSERVATORIO DI MUSICA "EX COLLEGIO LA SALLE" BENEVENTO BN                                                                                                    |                   |                 |  |  |  |  |           |           |     |
| O Conservatorio di Musica "S.PIET                                                                                                    | RO A MAJELLA"     |                 |  |  |  |  | NAPOLI    | NA        |     |
| O CONSERVATORIO DI MUSICA "S.                                                                                                    | PIETRO A MAJELLA" |                 |  |  |  |  | NAPOLI    | NA        |     |
| Conservatorio di Musica "SALER                                                                                                    | NO"               |                 |  |  |  |  | SALERNO   | SA        |     |
|                                                                                                    | ··· == · · = ·    |                 |  |  |  |  |           |           | 1   |

N.B. di seguito si riportano le informazioni che il sistema richiede per i titoli abilitanti:

- CSS -> Specializzazione di attività di Sostegno (CSS). I campi contrassegnati da \* sono obbligatori

|                                      |                                                                                                    | MENU                |
|--------------------------------------|----------------------------------------------------------------------------------------------------|---------------------|
| 🖽 < 1 E 1 F                          | 1 >>                                                                                                    | _                   |
| Titolo di studio Specializ           | zzazione di attività di Sostegno                                                                            | 🐺 Legenda           |
| Per procedere con l'immatricolazion  | ne è necessario indicare i dati relativi alla abilitazione professionale in proprio possesso Universitario. | * Dato obbligatorio |
| Dati Titolo di studio Specializzazio | one di attività di Sostegno                                                                                 | E Checklist         |
| Classe di Abilitazione*              |                                                                                                    |                     |
| Data Conseguimento*                  | =                                                                                                    |                     |
|                                      | (gg/mm/aaaa)                                                                                                |                     |
| Anno accademico*                     |                                                                                                    |                     |
|                                      | (es: 2001/2002)                                                                                             |                     |
| Sessione                             |                                                                                                    |                     |
| Voto*                                |                                                                                                    |                     |
|                                      | (ES:98/110)                                                                                                 |                     |
| Lode                                 |                                                                                                    |                     |
| Giudizio                             | v                                                                                                    |                     |
| Percorso di studio                   |                                                                                                    |                     |
| Indietro Procedi                     |                                                                                                    |                     |

#### - PAS -> Percorso Abilitante Speciale

|                                     |                                                                                                    | MERU                          |
|-------------------------------------|----------------------------------------------------------------------------------------------------|-------------------------------|
| 🔚 << 1 E 1 F                        | 1 >>                                                                                                    | T i secolo                    |
| Titolo di studio Percors            | o abilitante speciale                                                                                       | Legenda     Zato obbligatorio |
| Per procedere con l'immatricolazio  | ne è necessario indicare i dati relativi alla abilitazione professionale in proprio possesso Universitario. | Checklist                     |
| Dati Titolo di studio Percorso abil | itante speciale                                                                                             |                               |
| Classe*                             | Scegii 🗸                                                                                                    |                               |
| Classe di Abilitazione*             |                                                                                                    |                               |
| Data Conseguimento*                 |                                                                                                    |                               |
|                                     | (gg/mm/aaaa)                                                                                                |                               |
| Anno accademico*                    |                                                                                                    |                               |
|                                     | (es: 2001/2002)                                                                                             |                               |
| Sessione                            |                                                                                                    |                               |
| Voto*                               |                                                                                                    |                               |
|                                     | (ES:98/110)                                                                                                 |                               |
| Lode                                | 0                                                                                                    |                               |
| Giudizio                            | v                                                                                                    |                               |
| Percorso di studio                  |                                                                                                    |                               |
| Indietro Procedi                    |                                                                                                    |                               |

#### - TFA -> Tirocinio Formativo Attivo

| 🗮 << 1 E 1 F                        | 1 >>                                                                                                    | The second                                             |
|-------------------------------------|----------------------------------------------------------------------------------------------------|--------------------------------------------------------|
| Titolo di studio Tirocini           | o Formativo Attivo                                                                                          | <ul> <li>Legenda</li> <li>Data obbligatoria</li> </ul> |
| Per procedere con l'immatricolazio  | ne è necessario indicare i dati relativi alla abilitazione professionale in proprio possesso Universitario. |                                                        |
| Dati Titolo di studio Tirocinio For | mativo Attivo                                                                                               | Checkist                                               |
| Classe di Abilitazione*             |                                                                                                    |                                                        |
| Data Conseguimento*                 | <b>H</b>                                                                                                    |                                                        |
|                                     | (gg/mm/aaaa)                                                                                                |                                                        |
| Anno accademico*                    |                                                                                                    |                                                        |
|                                     | (es: 2001/2002)                                                                                             |                                                        |
| Voto*                               |                                                                                                    |                                                        |
|                                     | (ES:98/110)                                                                                                 |                                                        |
| Deveevee di studie                  |                                                                                                    |                                                        |
| Percorso di studio                  |                                                                                                    |                                                        |
| Indietro Procedi                    |                                                                                                    |                                                        |

#### - Abilitazione -> Abilitazione con concorso

|                                     |                         |                                                                                    | MENU                |
|-------------------------------------|-------------------------|------------------------------------------------------------------------------------|---------------------|
| 🗮 « 1 Ε 1 F                         | 1 >>                    |                                                                                    |                     |
| Titolo di studio Abilitazi          | one                     |                                                                                    | 🐺 Legenda           |
| Per procedere con l'immatricolazio  | ne è necessario indicar | i dati relativi alla abilitazione professionale in proprio possesso Universitario. | * Dato obbligatorio |
| Dati Titolo di studio Abilitazione- |                         |                                                                                    | E Checklist         |
| Classe di Abilitazione*             |                         |                                                                                    | 1                   |
| Data Conseguimento*                 |                         |                                                                                    | Í                   |
|                                     | (gg/mm/aaaa)            |                                                                                    |                     |
| Tipologia (concorso                 |                         |                                                                                    |                     |
| ordinario/ufficio regionale<br>di)* |                         |                                                                                    |                     |
| Indietro Procedi                    |                         |                                                                                    |                     |

## - SISS -> Specializzazione per l'Insegnamento nella Scuola Secondaria (SISS)

|                                      | I STUDI DI SALERNO SERVIZI ON -LINE | Menu                          |
|--------------------------------------|-------------------------------------|-------------------------------|
| = << 1 Ε 1 F                         | 1 - >>                              |                               |
| Titolo di studio Speciali            | ZZAŻIONE                            | ∓ Legenda ★ Dato obbligatorio |
| Dati Titolo di studio Specializzazio |                                     | E Checklist                   |
| Scuola Specializzazione*             | Scegii 🗸                            |                               |
| Classe di Abilitazione*              |                                     |                               |
| Data Conseguimento*                  |                                     |                               |
|                                      | (gg/mm/aaaa)                        |                               |
| Anno accademico*                     |                                     |                               |
|                                      | (es; 2001/2002)                     |                               |
| Sessione                             |                                     |                               |
| Voto*                                |                                     |                               |
|                                      | (ES:98/110)                         |                               |
| Lode                                 |                                     |                               |
| Giudizio                             | <b>v</b>                            |                               |
| Percorso di studio                   |                                     |                               |
|                                      |                                     |                               |
| Indietro Procedi                     |                                     |                               |

Al termine dell'inserimento dei dati richiesti per il titolo di studi. Cliccare su Procedi . Verificare la presenza

della spunta verde 🖌 nella Opzione scelta per l'inserimento dei titoli e cliccare sul tasto resente in fondo alla pagina.

| E                                                       | UNIVERSITÀ DEGLI STUDI DI SALERNO SE                                                                                                    |                                                                                                    |                                                                               |                                                   | Ē                                                                                                    |
|---------------------------------------------------------|----------------------------------------------------------------------------------------------------|----------------------------------------------------------------------------------------------------|-------------------------------------------------------------------------------|---------------------------------------------------|----------------------------------------------------------------------------------------------------|
| = ~~                                                    | 1 E 1 F 1 >>                                                                                                    |                                                                                                    |                                                                               |                                                   |                                                                                                    |
| Dettag<br>er prose<br>erranno<br>Titoli<br><u>A</u> Per | lio titoli richiesti<br>guire è necessario dichiarare i titoli di studio. Per prim<br>chiesti i dati relativi ai titoli di studio conseguiti negli a<br>di Studio Alternativi<br>proseguire è necessario completare l'inserimento di t | i vengono mostrati i titoli di studio obbligatori, mentre le varie opz<br>nni precedenti.<br>utti i titoli di studio di almeno un blocco opzionale. Le varie opzioni | ioni mostrano titoli che sono alterna<br>mostrano titoli che sono alternativi | tivi fra loro. Nelle pagine seguenti<br>fra loro: | <ul> <li>Legenda</li> <li>Checklist</li> <li>Completato</li> <li>Non Completato</li> <li>Titolo dichiarato</li> </ul> |
| Opzion                                                  | ie 1:                                                                                                    |                                                                                                    |                                                                               |                                                   | Titolo obbligatorio                                                                                                   |
| Stato<br>blocco                                         | Titolo                                                                                                    | Note                                                                                                    | Stato<br>Titolo                                                               | Azioni                                            | <ul> <li>Titolo non obbligatorio</li> <li>Modifica titolo</li> </ul>                                                  |
| <b>~</b>                                                | Laurea                                                                                                    |                                                                                                    | ٥                                                                             | ي 🕼 🕞                                             | 🔍 Visualizza dettaglio titolo                                                                                         |
|                                                         | Specializzazione di attività di Sostegno                                                                                                    |                                                                                                    | ٥                                                                             | 🗟 🕅 🗟                                             | 🕥 Cancella titolo                                                                                                    |
| -                                                       | Titolo di Scuola Superiore                                                                                                    |                                                                                                    | ۲                                                                             | 📄 🕥 🔍                                             |                                                                                                    |
| Opzion                                                  | ie 2:                                                                                                    |                                                                                                    |                                                                               | ·                                                 |                                                                                                    |
| Stato<br>blocco                                         | Titolo                                                                                                    | Note                                                                                                    | Stato<br>Titolo                                                               | Azioni                                            |                                                                                                    |
| <b>V</b>                                                | Laurea                                                                                                    |                                                                                                    | ٥                                                                             | 🗟 🕲 🗟                                             |                                                                                                    |
|                                                         | Titolo di Scuola Superiore                                                                                                    |                                                                                                    | ۲                                                                             | 📄 🕥 🔍                                             |                                                                                                    |
|                                                         | Percorso abilitante speciale                                                                                                    |                                                                                                    | 0                                                                             | Inserisci                                         |                                                                                                    |
| Opzion                                                  | ie 3:                                                                                                    |                                                                                                    |                                                                               |                                                   |                                                                                                    |
| Stato<br>blocco                                         | Titolo                                                                                                    | Note                                                                                                    | Stato<br>Titolo                                                               | Azioni                                            |                                                                                                    |
| 1                                                       | Laurea                                                                                                    |                                                                                                    | ٥                                                                             | 🕞 🔞 🔍                                             |                                                                                                    |
|                                                         | Titolo di Scuola Superiore                                                                                                    |                                                                                                    | ۵                                                                             | 📄 🕥 🔍                                             |                                                                                                    |
|                                                         | Tirocinio Formativo Attivo                                                                                                    |                                                                                                    | 0                                                                             | Inserisci                                         |                                                                                                    |

13. In questa pagina il sistema propone la compilazione obbligatoria di un form per dichiarare se La laurea conseguita e dichiarata è già di per sé sufficiente per l'accesso alla classe di concorso di cui alla Tabella A del D.P.R. 19/2016 come integrata/aggiornata dalla Tabella A del D.M. 259/2017 e DM 22/12/2023 GU n. 34 del 10/02/2024 Tabella A e Tabella A1.

| Premere il tasto                                                                |        |           |                                         |
|---------------------------------------------------------------------------------|--------|-----------|-----------------------------------------|
| UNIVERSITÀ DEGLI STUDI DI SALERNO SERVIZI ON -LINE                              |        |           | мени                                    |
| Elenco questionari<br>In questa pagina sono elencati I questionari compilabili. |        |           | ↓ Legenda ★ Dato obbligatorio Checklist |
| Questionario                                                                    | Status | Azioni    | Questionario completo                   |
| QUESTIONARIO FORMAZIONE INIZIALE INSEGNANTI                                     | •      | Compila 🚽 | Questionario incompleto                 |
| Indietro                                                                        |        |           |                                         |

14. Se la laurea conseguita e dichiarata è già di per sé sufficiente per l'accesso alla classe di concorso di cui alla Tabella A del D.P.R. 19/2016 come integrata/aggiornata dalla Tabella A del D.M. 259/2017 e DM

| 22/12/2023 GU n. 34 del 10/02/2024 Tabella A e Tabella A1 selezionare "SI" e cliccare su alla figura 17. | 🔲 e passare |
|----------------------------------------------------------------------------------------------------|-------------|
| UNIVERSITÀ DEGLI STUDI DI SALERNO SERVIZI ON -LINE                                                       | MENU        |
| ۰۶۹۰۰۲۰۰۰<br>Compilazione del questionario "QUESTIONARIO FORMAZIONE INIZIALE INSEGNANTI"                 |             |

| Le domande co                     | ntrassegnate con (*) sono obbligatorie.                                                                                                    |
|-----------------------------------|----------------------------------------------------------------------------------------------------|
| Validità laur                     | rea                                                                                                    |
| La laurea c<br>10/02/2024<br>O Sì | conseguita e dichiarata è già di per sé sufficiente per l'accesso alla classe di concorso di cui alla Tabella A del D.P.R. 19/2016 come integrata/aggiornata dalla Tabella A del D.M. 259/2017 e DM 22/12/2023 GU n. 34 del<br>Tabella A e Tabella A1?* |
| annulla                           | sci Indietro Avanti                                                                                                    |

15. Se la laurea conseguita e dichiarata **NON è** già di per sé sufficiente per l'accesso alla classe di concorso di cui alla Tabella A del D.P.R. 19/2016 come integrata/aggiornata dalla Tabella A del D.M. 259/2017 e DM

22/12/2023 GU n. 34 del 10/02/2024 Tabella A e Tabella A1 selezionare "NO" e cliccare su Avanti e passare alla figura successiva.

| UNIVERSITÀ DECLI STUDI DI SALERNO SERVIZI ON -LINE                                                                                                    | MENU |
|----------------------------------------------------------------------------------------------------|------|
| # > Questionario                                                                                                    |      |
| Compilazione del questionario "QUESTIONARIO FORMAZIONE INIZIALE INSEGNANTI"                                                                                                    |      |
| Le domande contrassegnate con (*) sono obbligatorie.                                                                                                    |      |
| Validità laurea                                                                                                    |      |
| La laurea conseguita e dichiarata è già di per sé sufficiente per l'accesso alla classe di concorso di cui alla Tabella A del D.P.R. 19/2016 come integrata/aggiornata dalla Tabella A del D.M. 259/2017 e DM 22/12/2023 GU n. 34 del 10/02/2024 Tabella A e Tabella A 17* |      |
| O SI                                                                                                    |      |
|                                                                                                    |      |
| annulla Esci Indietro Avanti                                                                                                    |      |

Avanti

16. In questa pagina è possibile inserire gli insegnamenti specifici per la classe come previsti dagli Allegati A e A1 del DM 259/2017. **Dovrà essere inserito un insegnamento per volta**. Al termine dell'inserimento di tutti

gli insegnamenti necessari, cliccare su Avanti

|                                                     | NO SERVIZION-LINE                                    | мен |
|-----------------------------------------------------|------------------------------------------------------|-----|
| Compilazione del questio                            | onario "QUESTIONARIO FORMAZIONE INIZIALE INSEGNANTI" |     |
| Le domande contrassegnate con (*) sono obbligatorie | rle.                                                 |     |
| Indicare i CFU specifici per la classe come         | ne previsto dagli allegati A e A1 del DM 259/2017    |     |
| Insegnamento - Indicare un solo insegna             | amento per volta*                                    |     |
|                                                     |                                                      |     |
| Crediti*                                            |                                                      |     |
| (numero - )                                         |                                                      |     |
| Voto/Giudizio*                                      |                                                      |     |
|                                                     |                                                      |     |
| Data di superamento*                                |                                                      |     |
| (gg/mm/aaaa - )                                     |                                                      |     |
| Settore Scientifico Disciplinare*                   | Selezona un valore                                   | ~   |
| Corso di Studio*                                    |                                                      |     |
|                                                     |                                                      |     |
|                                                     |                                                      |     |
| Ateneo/Istituto Afam*                               | Seleziona un valore                                  | ~   |
| Ulteriori CFU/CFA                                   |                                                      |     |
| Altre attività da dichiarare?*<br>O Si<br>O No      |                                                      |     |
| annulla Esci Indietro Avanti                        |                                                      |     |

17. Sottoscrivere la dichiarazione selezionando "SI" e poi su

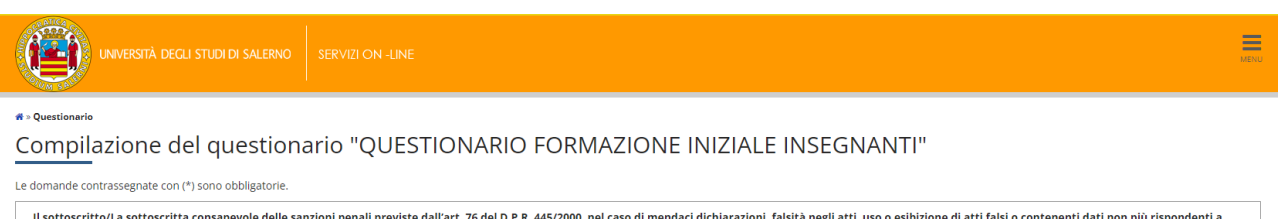

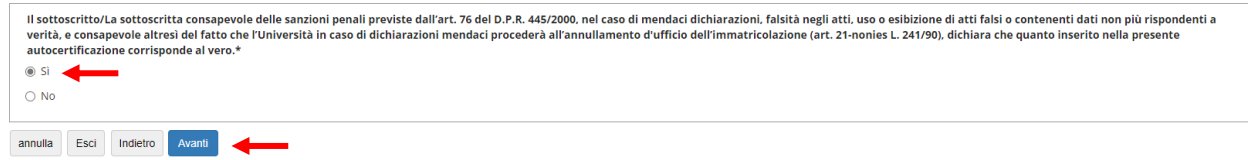

18. Nella pagina di riepilogo è possibile modificare e stampare il form per verificare la correttezza dei dati

inseriti. Al termine di eventuali verifiche, cliccare su

Conferma per confermare il questionario.

| UNIVERSITÀ DECLI STUDI DI SALERNO SERVIZI ON -LINE                                                                                                    | MENU |
|----------------------------------------------------------------------------------------------------|------|
| Riepilogo QUESTIONARIO FORMAZIONE INIZIALE INSEGNANTI                                                                                                    |      |
| U questionario non è stato CONFERMATO.                                                                                                    |      |
| Tutte le domande del questionario sono complete.                                                                                                    |      |
| Conferma Esci Stampa                                                                                                    |      |
| Validità laurea                                                                                                    |      |
| La laurea conseguita e dichiarata è già di per sé sufficiente per l'accesso alla classe di concorso di cui alla<br>Tabella A del D.P.R. 19/2016 come integrata/aggiornata dalla Tabella A del D.M. 259/2017 e DM 22/12/2023 GU n.<br>34 del 10/02/2024 Tabella A e Tabella A1?                                                                                                    | -    |
| Modifica Pagina 1                                                                                                    |      |
| PAGINA 2                                                                                                    |      |
| Il sottoscritto/La sottoscritta consapevole delle sanzioni penali previste dall'art. 76 del D.P.R. 445/2000, nel<br>caso di mendaci dichiarazioni, falsità negli atti, uso e sibizione di atti falsi o contenenti dati non più<br>rispondenti a verità, e consapevole altresi del fatto che l'Università in caso di dichiarazioni mendaci procederà<br>all'annullamento d'ufficio dell'immatricolazione (art. 21-nonies L. 241/90), dichiara che quanto inserito nella<br>presente autocertificazione corrisponde al vero. | -    |
| Modifica Pagina 2<br>Conferma Esci 🖨 Stampa                                                                                                    |      |

19. In questa pagina il sistema registra la corretta compilazione del questionario contrassegnato dal pallino

| di colore verde 💿 . Cliccare su 🗛 🗛 🗛                     |        |         |                         |
|-----------------------------------------------------------|--------|---------|-------------------------|
| UNVERSITÀ DEGLI STUDI DI SALERNO SERVIZI ON -LINE         |        |         | MENU                    |
|                                                           |        |         |                         |
| Elenco questionari                                        |        |         | 🐺 Legenda               |
|                                                           |        |         | \star Dato obbligatorio |
| în questa pagina sono elencati i questionari compilabili. |        |         | E Checklist             |
| Questionario                                              | Status | Azioni  | Questionario completo   |
| QUESTIONARIO FORMAZIONE INIZIALE INSEGNANTI               | •      | Compila | Questionario incompleto |
| Indietro Avanti                                           |        |         |                         |

20. In questa pagina viene richiesto di selezionare lo Stato Occupazionale da scegliere nel menù a tendina.

Dopo aver effettuato la scelta cliccare su Avanti

|                                                                                                    | STUDI DI SALERNO SERVIZI ON -LINE                                                                                                    | MENU                                          |
|----------------------------------------------------------------------------------------------------|----------------------------------------------------------------------------------------------------|-----------------------------------------------|
| Immatricolazione: Dati i<br>In questa pagina vengono richiesti a<br>Tipo di immatricolazione<br>Tipo:*<br>Dati prima immatricolazione nel<br>Anno Accademico:*<br>Data di prima<br>immatricolazione nel<br>sistema universitario:<br>Ateneo di prima<br>immatricolazione nel | Immatricolazione   Immatricolazione standard  Immatricolazione standard | ↓ Legenda<br>★ Dato obbligatorio<br>Checklist |
| Ulteriori dati-<br>Sedi:*<br>Stato Occupazionale:*                                                                                                    | UNIVERSITA' DEGLI STUDI DI SALERNO - FISCIANO                                                                                                    | 10                                            |

21. In questa pagina vengono mostrate le informazioni di riepilogo del processo di immatricolazione. Cliccare

| su | Conferma | р |
|----|----------|---|
| su |          | F |

per terminare la procedura di pre-immatricolazione.

| UNIVERSITÀ DEGLI STUDI DI SALERNO                                                             |                                                                                                    | MENU        |
|-----------------------------------------------------------------------------------------------|----------------------------------------------------------------------------------------------------|-------------|
| 🖽 << G 1 2 H 1 >>                                                                             |                                                                                                    |             |
| Conferma scelte precedenti                                                                    |                                                                                                    | 🐺 Legenda   |
|                                                                                               |                                                                                                    | E Checklist |
| In questa pagina sono riepilogate tutte le scelte impostat                                    | e. Se corrette, procedi con la conferma, altrimenti utilizza il tasto "indietro" per apportare le modifiche. |             |
| Dati immatricolazione                                                                         |                                                                                                    |             |
| Anno Accademico                                                                               | 2023/24                                                                                                    |             |
| Facoltà                                                                                       | CENTRO DELL'ALTA SCUOLA PER LA FORMAZIONE DEGLI INSEGNANTI                                                   |             |
| Tipo di Titolo di Studio                                                                      | Formazione iniziale insegnanti                                                                               |             |
| Tipo di Corso di Studio                                                                       | Formazione iniziale insegnanti                                                                               |             |
| Tipo domanda di immatricolazione                                                              | Immatricolazione standard                                                                                    |             |
| Corso di Studio                                                                               | FORMAZIONE INSEGNANTI ART.13 ABILITAZIONE CLASSE AB055-FI                                                    |             |
| Ordinamento di Corso di Studio                                                                | FORMAZIONE INSEGNANTI ART.13 ABILITAZIONE CLASSE AB055-FI                                                    |             |
| Dati immatricolazione al Sistema Un<br>A.A. Immatricolazione SU<br>Ateneo Immatricolazione SU | iversitario                                                                                                  |             |
| Altri Dati di Immatricolazione                                                                |                                                                                                    |             |
|                                                                                               |                                                                                                    |             |
| Scalo                                                                                         |                                                                                                    |             |
| Seate                                                                                         |                                                                                                    |             |
| Indietro Conferma                                                                             |                                                                                                    |             |

23. Da questa pagina è possibile stampare la Domanda di Immatricolazione cliccando su Stampa Domanda di Immatricolazione . Nel file pdf generato è possibile visualizzare in alto a destra il numero di matricola

gnato allo studente

### assegnato allo studente.

| UNVERSITÀ DEGLI STUDI DI SALERNO SERVIZI ON -LINE                                     |                                                                                                    |
|---------------------------------------------------------------------------------------|----------------------------------------------------------------------------------------------------|
| Immatricolazione                                                                      |                                                                                                    |
| In questa nagina cono presentati i dati inseriti durante la procedura di immatricola: | ziona. Sa tutti i dati cono corratti ci nuò procadara alla vicualizzaziona a ctamoa dal dorumanto di immatricolaziona |
| n questa pagnia sono presentari dati insenti durante la procedura di minatricolaz     | лике, зе как на акто си тех, з рао ргососте ала изовлядалите е затра остосклителко и плитактовалите.                  |
| Dati Immatricolazione                                                                 |                                                                                                    |
| Anno Accademico                                                                       | 2023                                                                                                    |
| Facoltà                                                                               | CENTRO DELL'ALTA SCUOLA PER LA FORMAZIONE DEGLI INSEGNANTI                                                            |
| Tipo di Titolo di Studio                                                              | Formazione iniziale insegnanti                                                                                        |
| Tipo di Corso di Studio                                                               | Formazione iniziale insegnanti                                                                                        |
| Tipo di immatricolazione                                                              | Immatricolazione standard                                                                                             |
| Corso di Studio                                                                       | FORMAZIONE INSEGNANTI ART.13 ABILITAZIONE CLASSE AB055-FI                                                             |
| Ordinamento di Corso di Studio                                                        | FORMAZIONE INSEGNANTI ART.13 ABILITAZIONE CLASSE AB055-FI                                                             |
| Dati immatricolazione al Sistema Universitario                                        | 2000/2001                                                                                                    |
| A.A. Immatricolazione SU                                                              | 2000/2001                                                                                                    |
| Atopoo Immatricolazione SU                                                            |                                                                                                    |
| Dati di immatricolazione Ateneo di Provenienza                                        |                                                                                                    |
| Anno Accademico di inizio carriera                                                    | 2023/2024                                                                                                    |
| Ateneo di inizio carriera                                                             | UNIVERSITÀ DEGLI STUDI DI SALERNO - TEST                                                                              |
| Non sono presenti allegati alla matricola Stampa Domanda di Immatricolazione          |                                                                                                    |

22. **Per perfezionare, quindi confermare l'immatricolazione** andare nella sezione Pagamenti della propria area utente e procedere al pagamento secondo le modalità proposte dal sistema.

| UNIVERSITÀ DEGLI STUDI DI SALERNO SERVIZI ON -LINE                                                                              |                                                                               | deu <b>ita</b> eng                    |
|----------------------------------------------------------------------------------------------------|-------------------------------------------------------------------------------|---------------------------------------|
| Immatricolazione                                                                                                    |                                                                               | GIUSI                                 |
| In questa pagina sono presentati i dati inseriti durante la procedura di immatricolazione. Se tutti i dati sono corretti, si pu | iò procedere alla visualizzazione e stampa del documento di immatricolazione. | 'Area Riservata'                      |
| Dati Immatricolazione                                                                                                    |                                                                               | Logout                                |
|                                                                                                    |                                                                               | Altre Carriere                        |
| Anno Accademico                                                                                                    | 2023                                                                          | Abecanee                              |
| Facoltà                                                                                                    | CENTRO DELL'ALTA SCUOLA PER LA FORMAZIONE DEGLI INSEGNANTI                    | Scelta della comunità                 |
| Tipo di Titolo di Studio                                                                                                    | Formazione iniziale insegnanti                                                |                                       |
| Tipo di Corso di Studio                                                                                                    | Formazione iniziale insegnanti                                                | Area Utente                           |
| Tipo di immatricolazione                                                                                                    | Immatricolazione standard                                                     | Anagrafica                            |
| Corso di Studio                                                                                                    | FORMAZIONE INSEGNANTI ART.13 ABILITAZIONE CLASSE AB055-FI                     |                                       |
| Ordinamento di Corso di Studio                                                                                                  | FORMAZIONE INSEGNANTI ART.13 ABILITAZIONE CLASSE AB055-FI                     | Titoli di studio                      |
| Dati immatricolazione al Sistema Universitario                                                                                  |                                                                               | Pagamenti                             |
|                                                                                                    |                                                                               | Test per corsi ad accesso programmato |
| A.A. Immatricolazione SU                                                                                                    | 2000/2001                                                                     |                                       |
| Data Immatricolazione SU                                                                                                    | 30/10/2000                                                                    | Test di Valutazione                   |
| Ateneo Immatricolazione SU                                                                                                    | UNIVERSITÀ DEGLI STUDI DI SALERNO - TEST                                      | Domanda di Valutazione Preventiva     |
| Dati di immatricolazione Ateneo di Provenienza                                                                                  |                                                                               | Immatricolazione                      |
| Anno Accademico di inizio carriera                                                                                              | 2023/2024                                                                     | Esami di Stato                        |
| Ateneo di inizio carriera                                                                                                    | UNIVERSITÀ DEGLI STUDI DI SALERNO - TEST                                      | Canali tematici                       |
| Non sono presenti allegati alla matricola                                                                                       |                                                                               | Atti Carriera                         |
| Stampa Domanda di Immatricolazione                                                                                              |                                                                               | Allegati carriera                     |
| 3                                                                                                    |                                                                               | Dichiarazioni aggiuntive              |

## Per procedere al pagamento, cliccare sul numero nella colonna FATTURA

| # > Tasse                               |                                                                                                    |                             |                     |                                          |                 |
|-----------------------------------------|----------------------------------------------------------------------------------------------------|-----------------------------|---------------------|------------------------------------------|-----------------|
| Elenco                                  | Tasse                                                                                                    |                             |                     |                                          |                 |
| PER STAMPAR                             | A VISOAUZZA DA LISTA DELLE TASSE E LIMPORTO REDATIVO.<br>E IL BOLLETTINO DEI PAGAMENTI CLICKARE SUL NUMERO NELLA COLONNA FATTURA |                             |                     |                                          |                 |
| Addebiti fatt                           | ur visolalizza da lus da delle lasse e l'importo relativo.                                                                       |                             |                     | Cerca                                    |                 |
| PER STAMPAF<br>Addebiti fatt<br>Fattura | urati Descrizione                                                                                                    | Data Scadenza               | Importo             | Cerca<br>Stato Pagamento                 | Pagamento pagol |
| Addebiti fatt<br>Fattura<br>+ 9919777   | urati                                                                                                    | Data Scadenza<br>22/04/2024 | Importo<br>166.00 € | Cerca<br>Stato Pagamento<br>• non pagato | Pagamento pagoł |